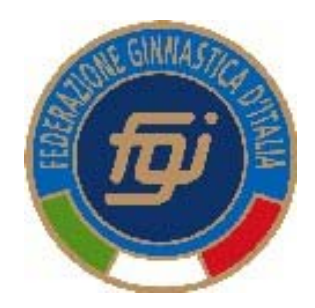

### **Federazione Ginnastica d'Italia** Gare

# Istruzioni operative per procedura invio iscrizioni

## Iscrizione

Completata la selezione degli Atleti da parte della Società sarà possibile vedere un riquadro come quello nella Figura che segue.

| Evento Fasi Gar                          | e Iscrizion | e            |        |       |                                  |                                    |                                |
|------------------------------------------|-------------|--------------|--------|-------|----------------------------------|------------------------------------|--------------------------------|
| Campionato Demo                          |             |              |        |       |                                  |                                    |                                |
| <u>Nuova iscrizione Individuale</u>      |             |              |        |       |                                  |                                    |                                |
| + <u>Filtri</u>                          |             |              |        |       |                                  |                                    |                                |
| Modulo gara : 📕 🛛 Export Atleti gara : 🛽 | e.          |              |        |       |                                  | Totale Globale Atleti iscritti : 7 | Totale propri Atleti iscritti: |
| Società                                  | Cod. Aff    | Tipo tessera | Fascia | Stato | Iscritti - data e ora iscrizione |                                    | Categoria                      |
|                                          |             | Tecnico      |        |       | Nominativo 1                     |                                    | -                              |
|                                          |             |              |        |       | Nominativo 2                     |                                    | Juniores                       |
|                                          | 000000      | Atleta       | S1     | 0     | Nominativo 3                     |                                    | Juniores                       |
| A.S.D. DEMO                              |             |              |        |       | Nominativo 4                     |                                    | Seniores                       |
|                                          |             |              |        |       | Nominativo 5                     |                                    | Allieve                        |
|                                          | 2           |              |        |       | Nominativo 6                     |                                    | Juniores                       |
| (Ki                                      |             |              |        |       | Nominativo 7                     |                                    | Allieve                        |
| V.                                       |             |              |        |       | Nominativo 8                     |                                    | Allieve                        |

Per procedere all'invio dei dati d'iscrizione premere come indicato nella figura, sopra la denominazione della società.

## Invio Iscrizione

Per procedere all'invio dell'iscrizione premere Invio dati gara come illustrato nella figura che segue. L'invio dell'iscrizione deve avvenire entro i termini validi.

| Gare Artistica               | a Femminile                           |                  |                  |                      |                                                  |                                    |                                         |
|------------------------------|---------------------------------------|------------------|------------------|----------------------|--------------------------------------------------|------------------------------------|-----------------------------------------|
| Mostra Moo                   | lifica Access control                 |                  |                  |                      |                                                  |                                    |                                         |
| Evento E                     | asi Gare Iscrizion                    | P                |                  |                      |                                                  |                                    |                                         |
|                              | Care Isenzion                         |                  |                  |                      |                                                  |                                    |                                         |
| Campionato D                 | emo                                   |                  |                  |                      |                                                  |                                    |                                         |
| ▼ <u>Nuova iscrizione In</u> | dividuale                             |                  |                  |                      |                                                  |                                    |                                         |
| Stagiono*                    | 2017 -                                |                  |                  |                      |                                                  |                                    |                                         |
| Tipologia evento             |                                       |                  |                  |                      |                                                  |                                    |                                         |
| Evente*                      |                                       | manalina MT hasa | CAE 14/01/201    | 7 14/01/2017 Tee     | anna Arazza Mantauzrahi Orazzia 07 C.B.          | TOSCANA                            |                                         |
| Evento                       | Individuale Campionati Silver Minitra | ampolino MT base | - GAF, 14/01/201 | / - 14/01/2017 - 10s | cana - Arezzo - Montevarchi - Organiz. 07 - C.R. | TOSCANA                            | -                                       |
| Gara*                        | Individuale Campionati Silver Minitra | ampolino MT base | - GAF            |                      |                                                  |                                    |                                         |
|                              |                                       |                  |                  |                      |                                                  |                                    |                                         |
|                              |                                       |                  |                  |                      |                                                  |                                    |                                         |
| SELEZIONA AT                 | LETI SELEZIONA TECNICI                |                  |                  |                      |                                                  |                                    |                                         |
|                              |                                       |                  |                  |                      |                                                  |                                    |                                         |
| → <u>Filtri</u>              |                                       |                  |                  |                      |                                                  |                                    |                                         |
| Modulo gara : 📐 E.           | xport Atleti gara : 🕱                 |                  |                  |                      |                                                  | Totale Globale Atleti iscritti : 7 | Totale propri Atleti iscritti: <b>7</b> |
| Società                      | Cod. Aff                              | Tipo tessera     | Fascia           | Stato                | Iscritti - data e ora iscrizione                 |                                    | Categoria                               |
|                              |                                       | Tecnico          |                  |                      | Nominativo 1                                     |                                    | -                                       |
|                              |                                       |                  |                  |                      | Nominativo 2                                     |                                    | Juniores                                |
|                              |                                       |                  |                  | ~                    | Nominativo 3                                     |                                    | Juniores                                |
| A.S.D. DEMO                  | Double dati gara 00000                |                  |                  |                      | Nominativo 4                                     |                                    | Seniores                                |
|                              | Invio dadi gara                       | Atleta           | 51               | <b></b>              | Nominativo 5                                     |                                    | Allieve                                 |
|                              |                                       |                  |                  |                      | Nominativo 6                                     |                                    | Juniores                                |
|                              |                                       |                  |                  |                      | Nominativo 8                                     |                                    | Allieve                                 |
|                              |                                       |                  |                  |                      | Noninativo o                                     |                                    | Alleve                                  |
|                              |                                       |                  |                  |                      |                                                  |                                    |                                         |
| Legenda Stato                |                                       |                  |                  |                      |                                                  |                                    |                                         |
| 🔵 Inviata 🛛 🔘 V              | alida 😑 Incompleta                    |                  |                  |                      |                                                  |                                    |                                         |
|                              | <u> </u>                              |                  |                  |                      |                                                  |                                    |                                         |

AVVISO : Affinché l'iscrizione risulti corretta è necessario procedere all'invio dei dati gara altrimenti l'iscrizione non risulterà valida.

#### Cosa succede se invio i dati dell'iscrizione?

L'invio dei dati e la Conferma dell'iscrizione, provvederà a generare un importo a seconda degli iscritti ed eventuali sovrastasse. L'importo generato relativo all'iscrizione verrà inserito nei movimenti economici della società e sarà consultabile tramite il menu SOCIETA  $\rightarrow$  ECONOMATO.

AVVISO : Verificare di avere un credito disponibile per inviare l'iscrizione.

# Conferma Invio Iscrizione

Premere il pulsante Conferma per procedere all'invio dei dati.

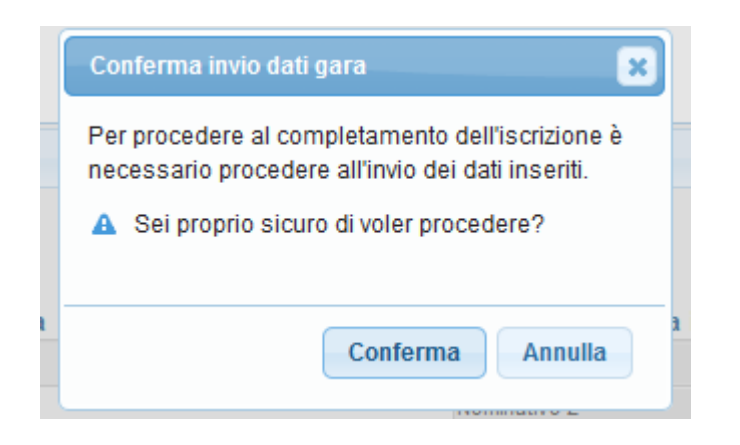

AVVISO: Una volta confermato l'invio è possibile in caso di necessità annullare l'invio per consentire un eventuale modifica dell'elenco Atleti, l'importante è effettuare questa operazione <u>entro i termini dell'iscrizione</u>. Seguire istruzioni pagina successiva.

# Annullare invio iscrizione

Per poter effettuare delle modifiche all'elenco degli iscritti è necessario premere Annulla invio dati gara. Tale operazione consentirà di tornare nella stato precedente dell'iscrizione per consentire le eventuali modifiche.

Una volta completate le modifiche è necessario inviare nuovamente i dati tramite Invio dati gara come illustrato a pagina 3.

| Gare Artistica Femm                              | ninile                    |                   |                  |                      |                                                          |                                                                   |
|--------------------------------------------------|---------------------------|-------------------|------------------|----------------------|----------------------------------------------------------|-------------------------------------------------------------------|
| Mostra Modifica                                  | Access control            |                   |                  |                      |                                                          |                                                                   |
| Evento V Fasi V                                  | Gare Iscrizio             | ne                |                  |                      |                                                          |                                                                   |
| Campionato Demo                                  |                           |                   |                  |                      |                                                          |                                                                   |
| <ul> <li>Nuova iscrizione Individuale</li> </ul> |                           |                   |                  |                      |                                                          |                                                                   |
|                                                  |                           |                   |                  |                      |                                                          |                                                                   |
| Stagione*: 2017 -                                |                           |                   |                  |                      |                                                          |                                                                   |
| Tipologia evento: Individuale                    | e 🔻                       |                   |                  |                      |                                                          |                                                                   |
| Evento*: Individuale                             | e Campionati Silver Minit | rampolino MT base | - GAF, 14/01/201 | 7 - 14/01/2017 - Tos | cana - Arezzo - Montevarchi - Organiz. 07 - C.R. TOSCANA |                                                                   |
| Gara*: Individuale                               | Campionati Silver Minit   | rampolino MT base | - GAF            |                      |                                                          |                                                                   |
|                                                  |                           |                   |                  |                      |                                                          |                                                                   |
| SELEZIONA ATLETI                                 | ELEZIONA TECNICI          |                   |                  |                      |                                                          |                                                                   |
| ▶ Filtri                                         |                           |                   |                  |                      |                                                          |                                                                   |
| Modulo gara : 📐 Export Atleti g<br>Società       | yara : ज्रा               | Tipo tessera      | Fascia           | Stato                | Totale Globale                                           | Atleti iscritti : 7 Totale propri Atleti iscritti: 7<br>Categoria |
|                                                  |                           | Tecnico           |                  |                      | Nominativo 1                                             | -                                                                 |
|                                                  |                           |                   |                  |                      | Nominativo 2                                             | luniores                                                          |
|                                                  |                           |                   |                  |                      | Nominativo 3                                             | Juniores                                                          |
| Stampa dettag                                    | lio                       |                   |                  |                      | Nominativo 4                                             | Seniores                                                          |
| A.S.D. DEMO                                      | ati gara                  | Atleta            | S1               |                      | Nominativo 5                                             | Allieve                                                           |
|                                                  | 20                        |                   |                  | Ŭ                    | Nominativo 6                                             | Juniores                                                          |
|                                                  |                           |                   |                  |                      | Nominativo 7                                             | Alfaura                                                           |
|                                                  | /////                     |                   |                  |                      |                                                          | Ameve                                                             |
|                                                  | 7                         |                   |                  |                      | Nominativo 8                                             | Alleve                                                            |

## Stampare Dettaglio

Una volta completata l'iscrizione degli Atleti è possibile stampare un dettaglio dei partecipanti alla gare premendo Stampa dettaglio

| Mostra Modifica A                                                                                                    | Access control          |                                   |                  |                      |                                                                                                    |                                                                                                    |
|----------------------------------------------------------------------------------------------------|-------------------------|-----------------------------------|------------------|----------------------|----------------------------------------------------------------------------------------------------|----------------------------------------------------------------------------------------------------|
| Evento Easi                                                                                                    | Gare Iscrizio           | ne                                |                  |                      |                                                                                                    |                                                                                                    |
| Levento 1 doi                                                                                                    | ISONE ISONE IS          |                                   |                  |                      |                                                                                                    |                                                                                                    |
| Campionato Demo                                                                                                    |                         |                                   |                  |                      |                                                                                                    |                                                                                                    |
| Nuova iscrizione Individuale                                                                                                    |                         |                                   |                  |                      |                                                                                                    |                                                                                                    |
|                                                                                                    |                         |                                   |                  |                      |                                                                                                    |                                                                                                    |
| Stagione*: 2017 -                                                                                                    |                         |                                   |                  |                      |                                                                                                    |                                                                                                    |
| Tipologia evento: Individuale                                                                                                    | • •                     |                                   |                  |                      |                                                                                                    |                                                                                                    |
| Evento*: Individuale                                                                                                    | Campionati Silver Minit | trampolino MT base                | - GAF, 14/01/201 | 7 - 14/01/2017 - Tos | cana - Arezzo - Montevarchi - Organiz. 07 - C.R. 1                                                                                                    | OSCANA                                                                                                    |
| Gara*: Individuale                                                                                                    | Campionati Silver Minit | rampolino MT base                 | - CAE            |                      |                                                                                                    |                                                                                                    |
| Sara - Individuale                                                                                                    | Completion Silver Minin | a ampointo introduce              | dru              |                      |                                                                                                    |                                                                                                    |
|                                                                                                    |                         |                                   |                  |                      |                                                                                                    |                                                                                                    |
|                                                                                                    | ELEZIONA TECNICI        |                                   |                  |                      |                                                                                                    |                                                                                                    |
| SELEZIONA ATLETT                                                                                                    | ELEZIONA TECNICI        |                                   |                  |                      |                                                                                                    |                                                                                                    |
|                                                                                                    |                         |                                   |                  |                      |                                                                                                    |                                                                                                    |
|                                                                                                    |                         |                                   |                  |                      |                                                                                                    |                                                                                                    |
| + <u>Filtri</u>                                                                                                    |                         |                                   |                  |                      |                                                                                                    |                                                                                                    |
| odulo gara : 📐 Export Atleti g                                                                                                    | jara : 🕱                |                                   |                  |                      |                                                                                                    | Totale Globale Atleti iscritti : 7 Totale propri Atleti iscritti                                                                                                    |
| dulo gara : 📐 Export Atleti g                                                                                                    | ara : 🕱<br>Cod. Aff     | Tipo tessera                      | Fascia           | Stato                | lscritti - data e ora iscrizione                                                                                                    | Totale Globale Atleti iscritti : 7 Totale propri Atleti iscritti<br>Categoria                                                                                       |
| tulo gara : 📐 Export Atleti g<br>cietà                                                                                                 | ara : 🕱<br>Cod. Aff     | Tipo tessera<br>Tecnico           | Fascia           | Stato                | Iscritti - data e ora iscrizione<br>Nominativo 1                                                                                                    | Totale Globale Atleti iscritti : 7 Totale propri Atleti iscritti<br>Categoria                                                                                       |
| tiltn<br>dulo gara : 📐 Export Atleti g<br>cietà                                                                                        | ara : 🕱<br>Cod. Aff     | Tipo tessera<br>Tecnico           | Fascia           | Stato                | Iscritti - data e ora iscrizione<br>Nominativo 1<br>Nominativo 2                                                                                                    | Totale Globale Atleti iscritti : 7 Totale propri Atleti iscritti<br>Categoria<br>-<br>Juniores                                                                      |
| Hitri<br>dulo gara : 📐 Export Atleti g<br>cietà                                                                                        | gara : 🗃<br>Cod. Aff    | Tipo tessera<br>Tecnico           | Fascia           | Stato                | Iscritti - data e ora iscrizione<br>Nominativo 1<br>Nominativo 2<br>Nominativo 3                                                                                                 | Totale Globale Atleti iscritti : 7 Totale propri Atleti iscritti<br>Categoria<br>-<br>Juniores<br>Juniores<br>Juniores                                              |
| LILTI<br>dulo gara : K Export Atleti g<br>cietà                                                                                        | Cod. Aff                | Tipo tessera<br>Tecnico           | Fascia           | Stato                | Iscritti - data e ora iscrizione<br>Nominativo 1<br>Nominativo 2<br>Nominativo 3<br>Nominativo 4                                                                                 | Totale Globale Atleti iscritti : 7 Totale propri Atleti iscritti<br>Categoria<br>-<br>Juniores<br>Juniores<br>Seniores                                              |
| LD. DEMO                                                                                                    | Cod. Aff                | Tipo tessera<br>Tecnico<br>Atieta | Fascia           | Stato                | Iscritti - data e ora iscrizione<br>Nominativo 1<br>Nominativo 2<br>Nominativo 3<br>Nominativo 4<br>Nominativo 5                                                                 | Totale Globale Atleti iscritti : 7 Totale propri Atleti iscritti<br>Categoria<br>-<br>Juniores<br>Juniores<br>Seniores<br>Alleve                                    |
| LD. DEMO                                                                                                    | cod. Aff                | Tipo tessera<br>Tecnico<br>Atieta | Fascia<br>S1     | Stato                | Iscritti - data e ora iscrizione<br>Nominativo 1<br>Nominativo 2<br>Nominativo 3<br>Nominativo 4<br>Nominativo 5<br>Nominativo 6                                                 | Totale Globale Atleti iscritti : 7 Totale propri Atleti iscritti<br>Categoria<br>-<br>Juniores<br>Juniores<br>Seniores<br>Allieve<br>Juniores                       |
| tutn<br>dulo gara : K Export Atleti g<br>cietà<br>D. DEMO                                                                              | io<br>ati gara          | Tipo tessera<br>Tecnico<br>Atieta | Fascia<br>S1     | Stato                | Iscritti - data e ora iscrizione<br>Nominativo 1<br>Nominativo 2<br>Nominativo 3<br>Nominativo 4<br>Nominativo 5<br>Nominativo 6<br>Nominativo 7                                 | Totale Globale Atleti iscritti : 7 Totale propri Atleti iscritti<br>Categoria<br>-<br>Juniores<br>Seniores<br>Alleve<br>Juniores<br>Alleve                          |
| S.D. DEMO                                                                                                    | io<br>ati gara          | Tipo tessera<br>Tecnico<br>Atieta | Fascia<br>S1     | Stato                | Iscritti - data e ora iscrizione<br>Nominativo 1<br>Nominativo 2<br>Nominativo 3<br>Nominativo 4<br>Nominativo 4<br>Nominativo 5<br>Nominativo 6<br>Nominativo 7<br>Nominativo 8 | Totale Globale Atleti iscritti : 7 Totale propri Atleti iscritti<br>Categoria<br>-<br>Juniores<br>Juniores<br>Allieve<br>Allieve<br>Allieve                         |
| <ul> <li>Etto</li> <li>Export Atleti g</li> <li>cietà</li> <li>S.D. DEMO</li> <li>Stampa dettagli</li> <li>Annulla invio da</li> </ul> | Cod. Aff                | Tipo tessera<br>Tecnico<br>Atieta | Fascia<br>S1     | Stato                | Iscritti - data e ora iscrizione<br>Nominativo 1<br>Nominativo 2<br>Nominativo 3<br>Nominativo 4<br>Nominativo 5<br>Nominativo 6<br>Nominativo 7<br>Nominativo 8                 | Totale Globale Atleti iscritti : 7 Totale propri Atleti iscritti<br>Categoria<br>-<br>Juniores<br>Juniores<br>Seniores<br>Alleve<br>Juniores<br>Alleve<br>Alleve    |
| > LILIN<br>pdulo gara : K Export Atleti g<br>pcietà<br>\$D. DEMO<br>Annulla invio da                                                   | Cod. Aff                | Tipo tessera<br>Tecnico<br>Atieta | Fascia<br>S1     | Stato                | Iscritti - data e ora iscrizione<br>Nominativo 1<br>Nominativo 2<br>Nominativo 3<br>Nominativo 4<br>Nominativo 5<br>Nominativo 6<br>Nominativo 7<br>Nominativo 8                 | Totale Globale Atleti iscritti : 7 Totale propri Atleti iscritti<br>Categoria<br>-<br>Juniores<br>Juniores<br>Seniores<br>Alleve<br>Juniores<br>Alleve<br>Alleve    |
| Annulla invio da                                                                                                    | Cod. Aff                | Tipo tessera<br>Tecnico<br>Atieta | Fascia<br>S1     | Stato                | Iscritti - data e ora iscrizione<br>Nominativo 1<br>Nominativo 2<br>Nominativo 3<br>Nominativo 4<br>Nominativo 5<br>Nominativo 6<br>Nominativo 7<br>Nominativo 8                 | Totale Globale Atleti iscritti : 7 Totale propri Atleti iscritti<br>Categoria<br>-<br>Juniores<br>Juniores<br>Alleve<br>Juniores<br>Alleve<br>Alleve                |
|                                                                                                    | Cod. Aff                | Tipo tessera<br>Tecnico<br>Atieta | Fascia<br>S1     | Stato                | Iscritti - data e ora iscrizione<br>Nominativo 1<br>Nominativo 2<br>Nominativo 3<br>Nominativo 4<br>Nominativo 5<br>Nominativo 6<br>Nominativo 7<br>Nominativo 8                 | Totale Globale Atleti iscritti : 7 Totale propri Atleti iscritti<br>Categoria<br>-<br>Juniores<br>Juniores<br>Seniores<br>Allieve<br>Juniores<br>Allieve<br>Allieve |
| L. DEMO                                                                                                    | cod. Aff                | Tipo tessera<br>Tecnico<br>Atieta | Fascia<br>S1     | Stato                | Iscritti - data e ora iscrizione<br>Nominativo 1<br>Nominativo 2<br>Nominativo 3<br>Nominativo 4<br>Nominativo 5<br>Nominativo 6<br>Nominativo 7<br>Nominativo 8                 | Totale Globale Atleti iscritti : 7 Totale propri Atleti iscritti<br>Categoria<br>-<br>Juniores<br>Juniores<br>Seniores<br>Alleve<br>Alleve<br>Alleve                |